2022年7月7日

# PayPayとの口座連携開始について ~ みやぎんの普通預金口座からPayPayへ チャージが可能になりました!~

株式会社宮崎銀行は、PayPay株式会社が提供する キャッシュレス決済サービス「PayPay」との口座連携を開始 しましたのでお知らせいたします。

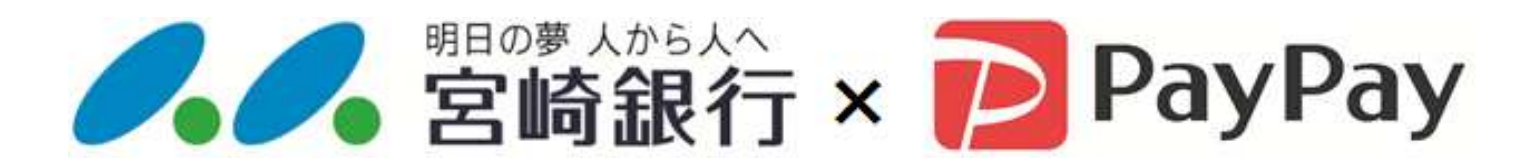

«概要»

| ご提供サービス           | キャッシュレス決済サービス「PayPay」への<br>チャージ    |
|-------------------|------------------------------------|
| ご利用対象者            | 当行に普通預金口座のキャッシュカードを<br>お持ちの個人のお客さま |
| 口座登録・<br>チャージ可能時間 | 平日:7時~24時<br>土日·祝日:8時~21時          |

※「PayPay」のサービス内容詳細については、PayPay公式Web サイト<u>https://paypay.ne.jp</u>をご確認ください。

> 【本件に関するお問い合わせ先】 株式会社宮崎銀行 経営企画部 デジタル戦略室 キャッシュレスサポートセンター 0120-444-588(担当:徳丸)

### 口座登録方法

※銀行口座を登録するには、別途PayPay株式会社所定の 本人確認の手続き(公的個人認証サービスなどのeKYC)が 必要となります。

(1)PayPayアプリホーム 画面にて「すべて」ボタン を選択する。

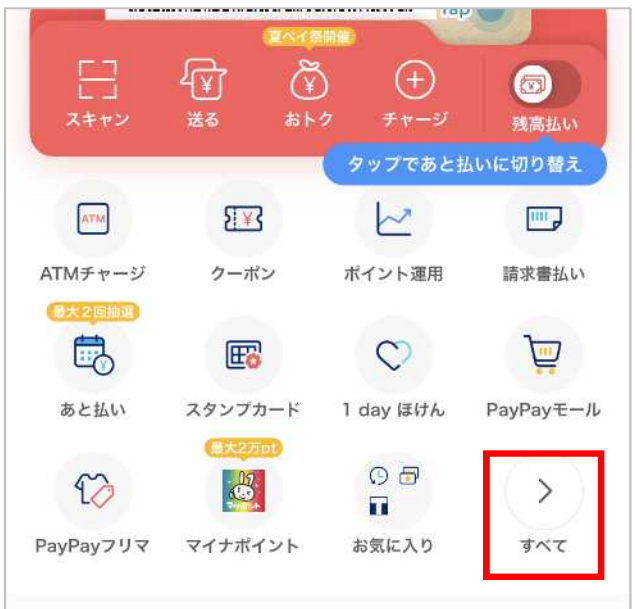

② ページ下部の「管理」項目 より「銀行口座登録」を 選択する。

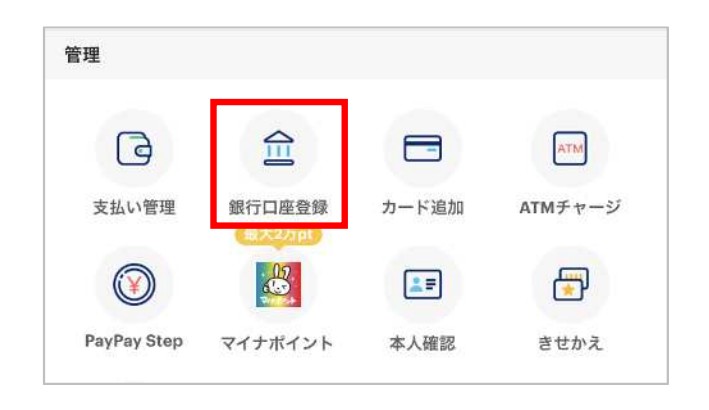

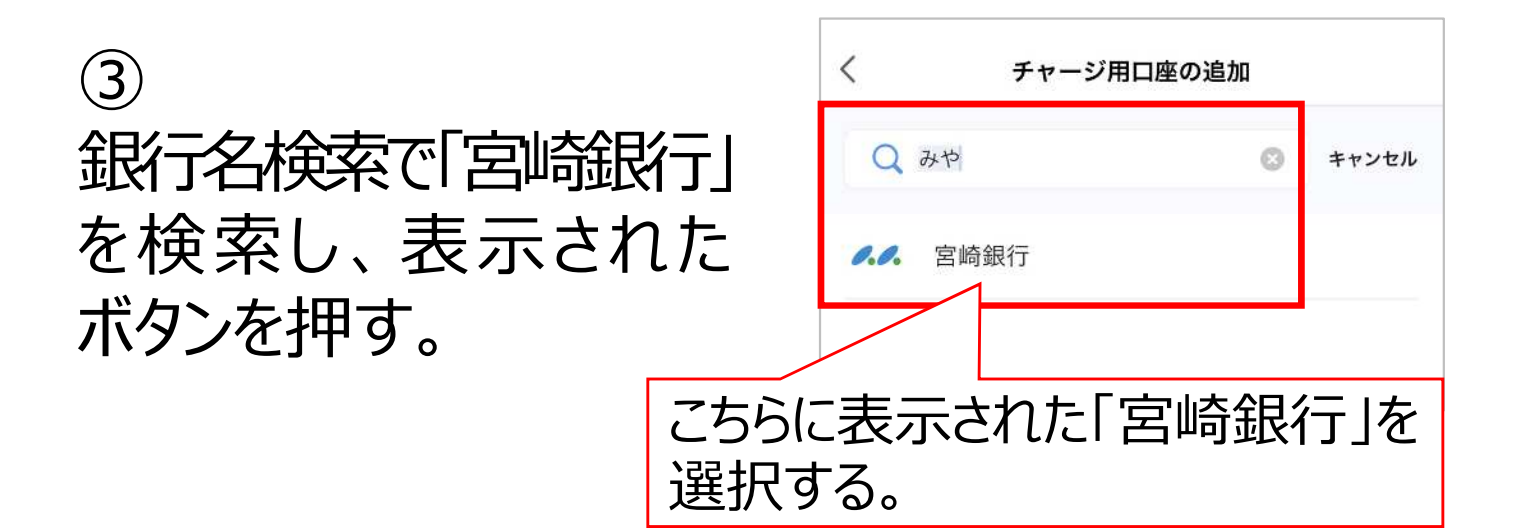

## ④ キャッシュカードまたは 通帳を準備いただき、 「次へ」ボタンを押す。

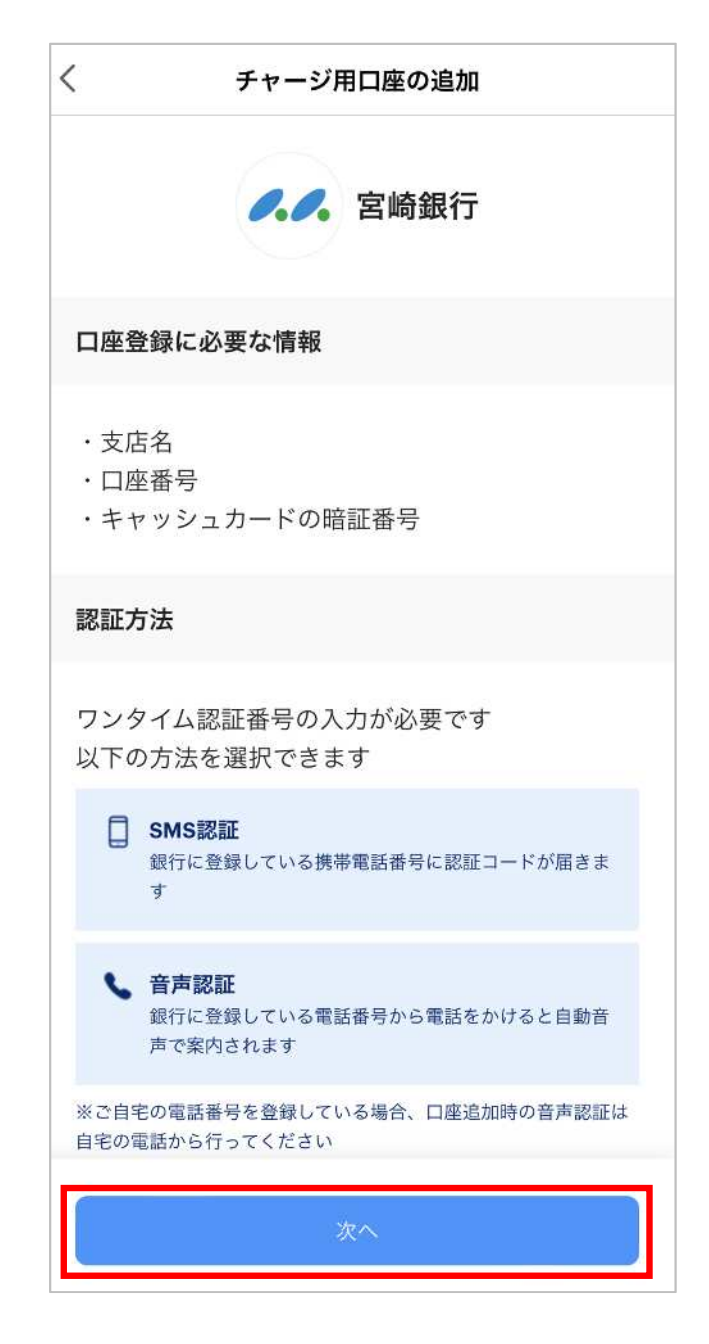

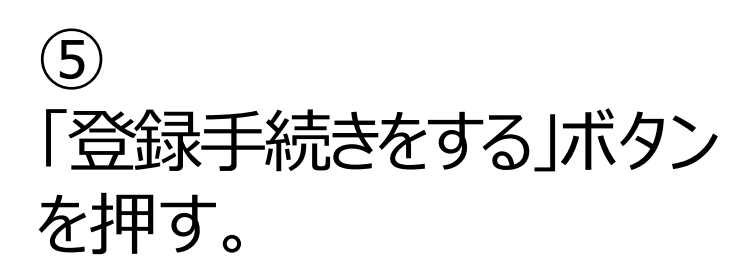

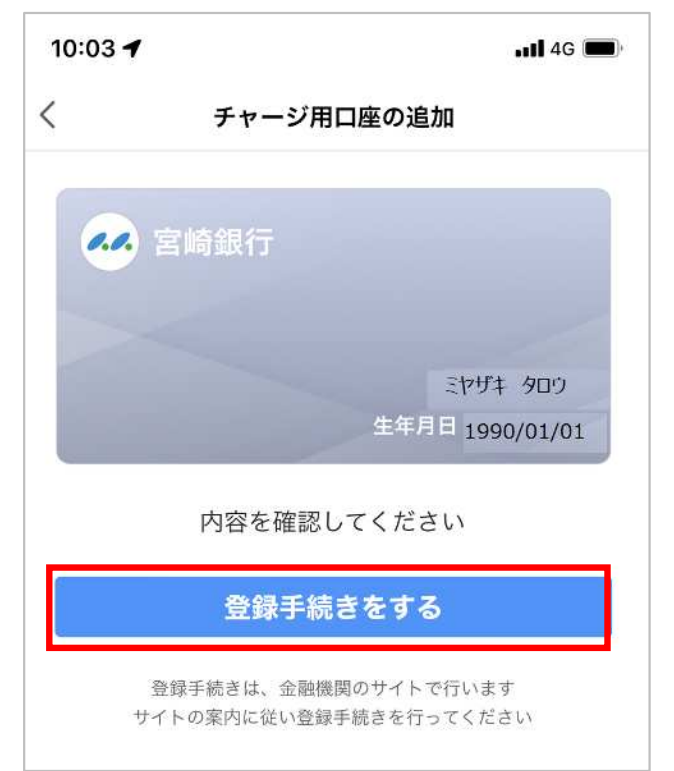

## ⑥ Web口振受付サービス の利用規定をご確認い ただき「同意する」ボタン を押す。

## ⑦ 支店コードの入力または 支店名を検索する。

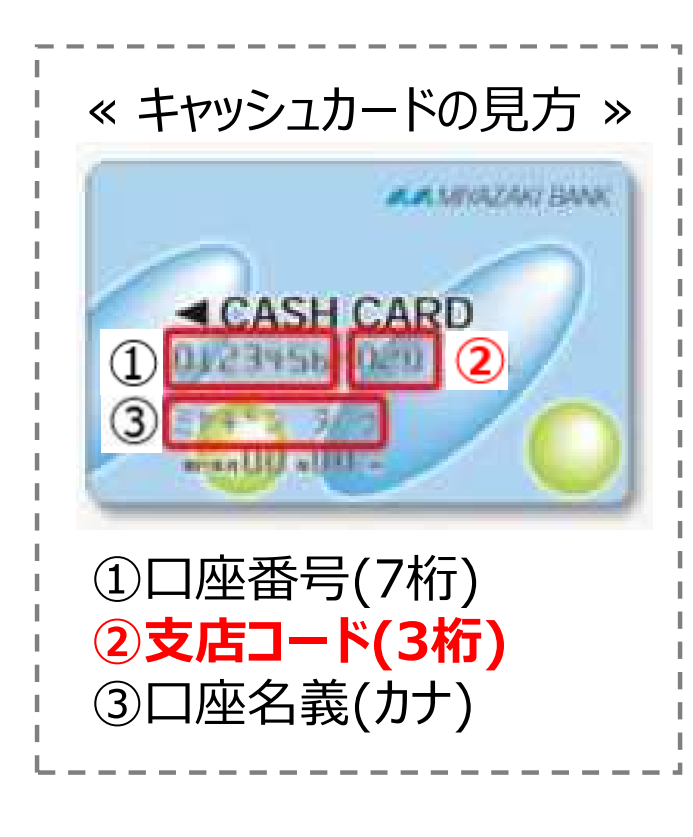

### 宮崎銀行 Web口振受付サービス

#### 【利用規定確認】

【重要】不正にポップアップ画面を表示させる等によって、認証情報を盗み取ろうとする犯罪にご注意くだ さい。

※端末やブラウザの「戻る」「進む」「更新」ボタン を使うとお手続きを正確に完了することができません。各画面に表示されるボタンを必ず押してください。

本サービスにより、口座振替の申込手続きがオンライ ンで完了します。

お手続きを進めるには、利用規定をご確認いただき、 「同意する」ボタンを押してください。

| 利用規定  |      |  |  |  |  |
|-------|------|--|--|--|--|
| 同意しない | 同意する |  |  |  |  |

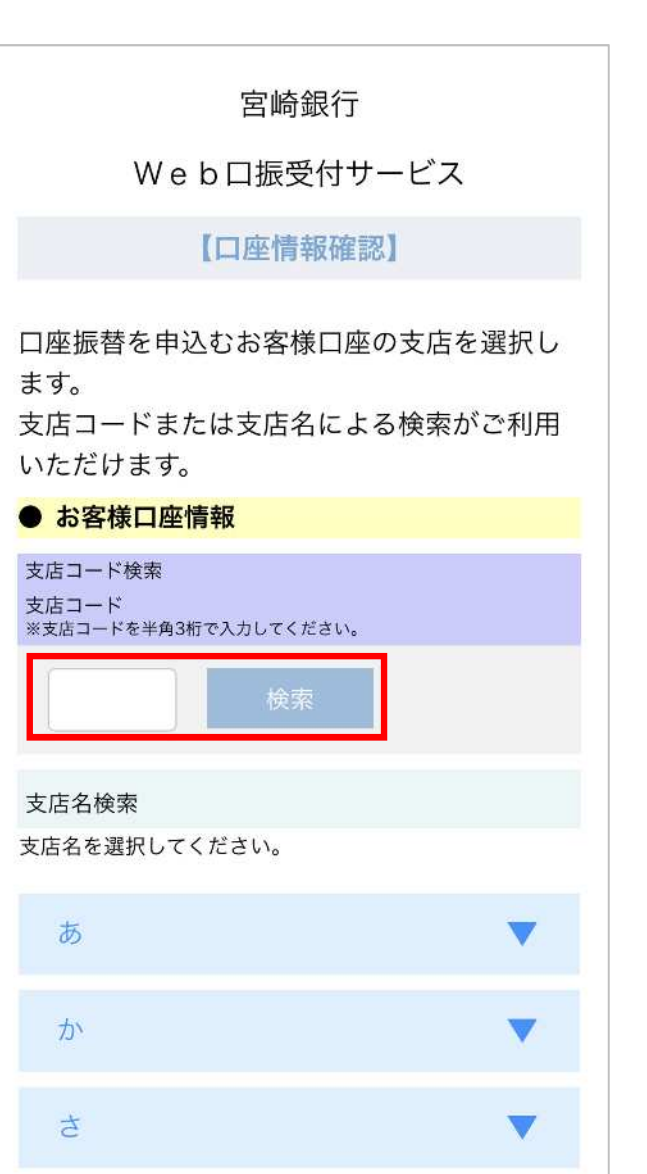

8

口座番号、銀行にお届け いただいている電話番号 等を入力し、「進む」ボタン を押す。

10:03 -🖬 4G 🔳 < 宮崎銀行 Web口振受付サービス 宮崎銀行 Web口振受付サービス 【本人確認】 以下の項目を全て入力または選択してくださ い。 お客様口座情報 支店名 [支店コード] 本店営業部[020] 預金種目 普诵 口座番号(半角数字) 口座番号をソフトウェアキーボード入力または直接入 カしてください。 2 3 1 4 5 6 7 8 9 0 口座名義人名 ミヤザキ タロウ ● 本人確認 口座名義人生年月日 1990年1月1日 本人確認ご連絡先 届出電話番号(半角数字,ハイフンなし) 宮崎銀行にお届けいただいているお客さまの電話番号 を入力してください。 ご利用不可の電話番号 0120/0570/国際電話 画像に表示された数字を入力してください。 847615 以上の内容でよろしければ、「進む」ボタン を押してください。

⑨
 入力いただいた内容を
 確認し、間違いなければ
 「進む」ボタンを押す。
 入力内容を修正する
 場合は、「戻る」ボタンで
 前画面に戻り、入力
 内容を修正する。

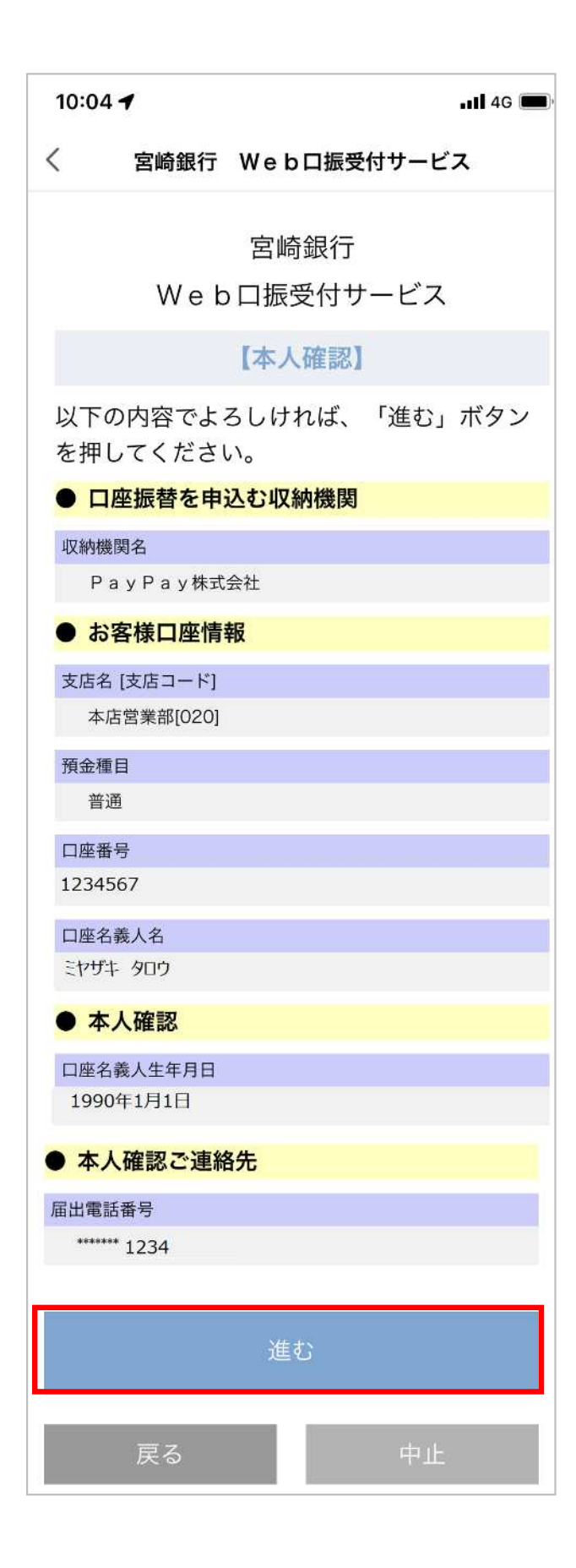

### (10)

本人認証に必要なワン タイムパスワードを確認 する方法の選択。 「SMS認証」、「自動音声 認証」のいずれかを選択し 「進む」ボタンを押す。

※銀行お届け電話番号 が固定電話の場合は、 「自動音声認証」に自動的 に進みます。

| 10:04 <b>1</b>                                                                                                 |  |  |  |  |
|----------------------------------------------------------------------------------------------------|--|--|--|--|
| く 宮崎銀行 Webロ振受付サービス                                                                                             |  |  |  |  |
| 宮崎銀行<br>Web口振受付サービス                                                                                            |  |  |  |  |
| 【本人確認】                                                                                                    |  |  |  |  |
| 電話番号を使用した本人確認を行います。<br>以下より認証方式を選択し、「進む」ボタン<br>を押してください。                                                       |  |  |  |  |
| ● 認証方式選択                                                                                                    |  |  |  |  |
| · 须証方式                                                                                                    |  |  |  |  |
| ○ SMS認証<br>届出電話番号にショ メッセージ (SMS) にてワン<br>タイムパスワードを通知し、認証を行います。届出電<br>話番号でSMS認証をご利用できない場合は、自動音声<br>認証を選択してください。 |  |  |  |  |
| ○ 自動音声認証<br><u> 届出番号から指定の通</u> 加専用番号(フリーダイヤル)<br>にお掛けいただき、自動音声にてワンタイムパスワー<br>ドを通知し、認証を行います。                    |  |  |  |  |
| 進む                                                                                                    |  |  |  |  |
| 中止                                                                                                    |  |  |  |  |

①-1
 「SMS認証」を選択の場合は、「進む」ボタンを押してSMS(ショートメッセージ)でワンタイムパスワードを受領する。

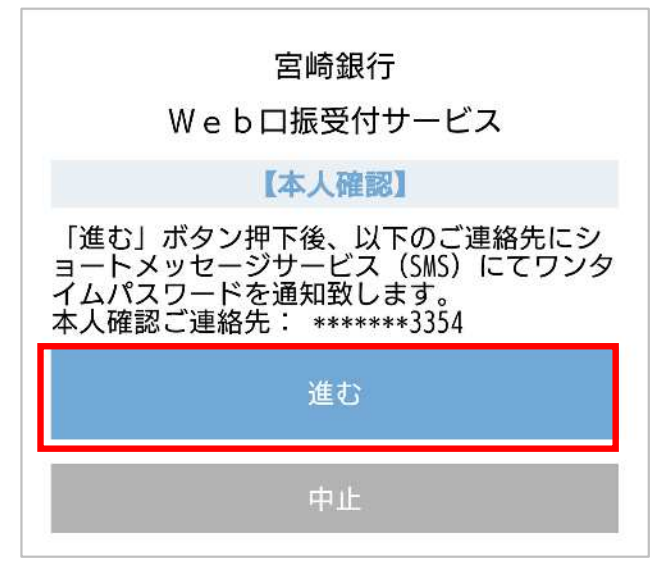

**(11)-2** 「自動音声認証」を 選択の場合は、次画面 で表示されるフリーダイヤル へ電話をかけてワンタイム パスワードを確認する。

#### 宮崎銀行

Web口振受付サービス

#### 【本人確認】

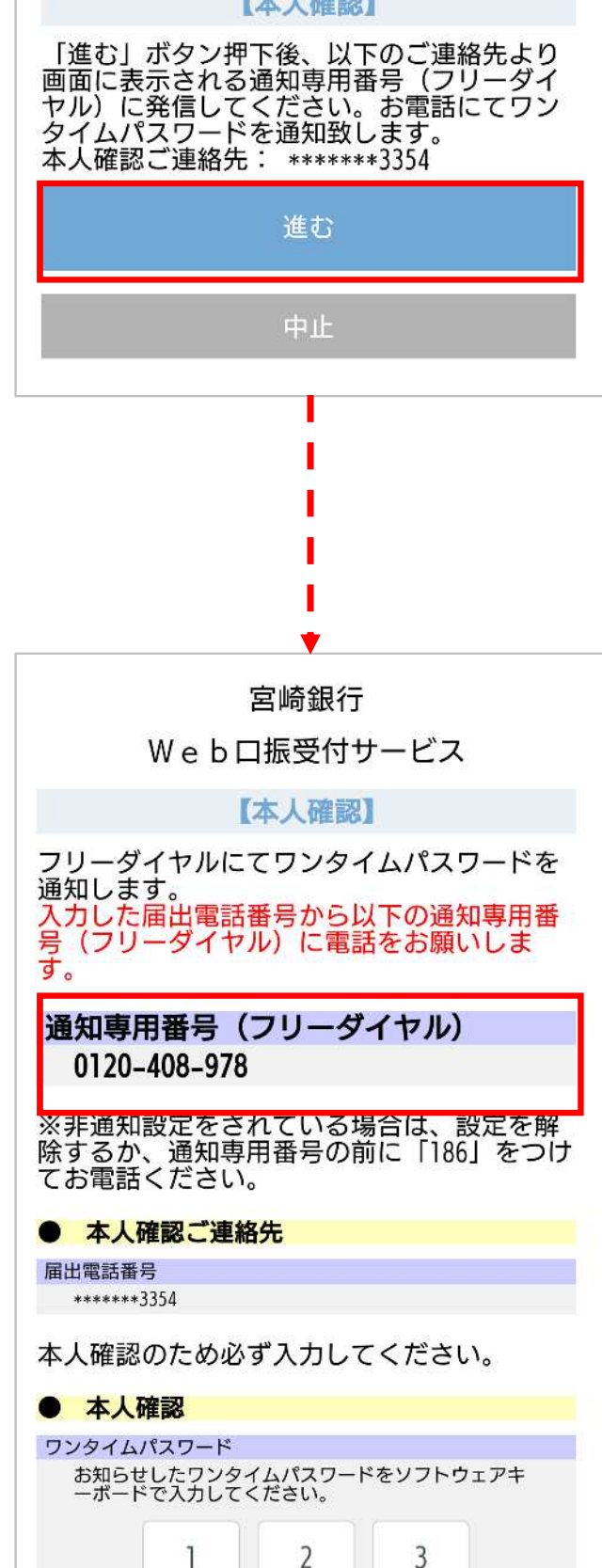

 ①
 「SMS認証」または「自動 音声認証」で確認した ワンタイムパスワード (5桁)を入力し、「進む」 ボタンを押す。

| 10:05 🕇                           |        |           | 3      | 4G 📟) |  |  |  |
|-----------------------------------|--------|-----------|--------|-------|--|--|--|
| 〈 宮嶋                              | 奇銀行 \  | Web口振受    | 付サービス  | ĸ     |  |  |  |
| 宮崎銀行<br>Web口振受付サービス               |        |           |        |       |  |  |  |
| 【本人確認】                            |        |           |        |       |  |  |  |
| ● 本人確                             | 認ご連絡   | <b>洛先</b> |        |       |  |  |  |
| 届出電話番号                            |        |           |        |       |  |  |  |
| ******1234                        | 4      |           |        |       |  |  |  |
| 本人確認のため必ず入力してください。                |        |           |        |       |  |  |  |
| ● 本人確                             | 認      |           |        |       |  |  |  |
| ワンタイムパ                            | スワード   |           |        |       |  |  |  |
| お知らせし                             | たワンター  | イムパスワード   | をソフトウェ | アキ    |  |  |  |
| -#- 67                            | 「入力して・ | ください。     |        |       |  |  |  |
|                                   | 1      | 2         | 3      |       |  |  |  |
|                                   | 4      | 5         | 6      |       |  |  |  |
|                                   | 7      | 8         | 9      |       |  |  |  |
|                                   | 0      | 消去        |        |       |  |  |  |
|                                   |        |           |        |       |  |  |  |
| 以上の内容でよろしければ、「進む」ボタン<br>を押してください。 |        |           |        |       |  |  |  |
| 進む                                |        |           |        |       |  |  |  |

### «受領するSMS(ショートメッセージ)のイメージ»

宮崎銀行 Web 口振受付サービス手続 き案内です。ワンタイムパスワードは 「<u>12345</u>」です。絶対に第三者には伝え ないでください。  13
 キャッシュカードの暗証 番号および画面に表示 された数字を入力し、 「進む」ボタンを押す。

| 10:05 🕇                                                  |        |       |       | . 🖬 4G 🔳 |  |  |
|----------------------------------------------------------|--------|-------|-------|----------|--|--|
| < :                                                      | 宮崎銀行 W | Veb口振 | 受付サービ | ス        |  |  |
| 宮崎銀行<br>Web口振受付サービス                                      |        |       |       |          |  |  |
|                                                          | ľ      | 本人確認  | 1     |          |  |  |
| 本人確認                                                     | 忍のため必っ | ず入力し「 | てください | 0        |  |  |
| ● 本人                                                     | 確認     |       |       |          |  |  |
| キャッシュカードの暗証番号<br>キャッシュカードの暗証番号をソフトウェアキーボー<br>ドで入力してください。 |        |       |       |          |  |  |
|                                                          | 1      | 2     | 3     |          |  |  |
|                                                          | 4      | 5     | 6     |          |  |  |
|                                                          | 7      | 8     | 9     |          |  |  |
|                                                          | 0      | 消去    |       |          |  |  |
|                                                          |        |       |       |          |  |  |
| 画像に表示された数字を入力してください。                                     |        |       |       |          |  |  |
| 以上の内容でよろしければ、「進む」ボタン<br>を押してください。                        |        |       |       |          |  |  |
| 進む                                                       |        |       |       |          |  |  |
|                                                          |        |       | 中止    |          |  |  |

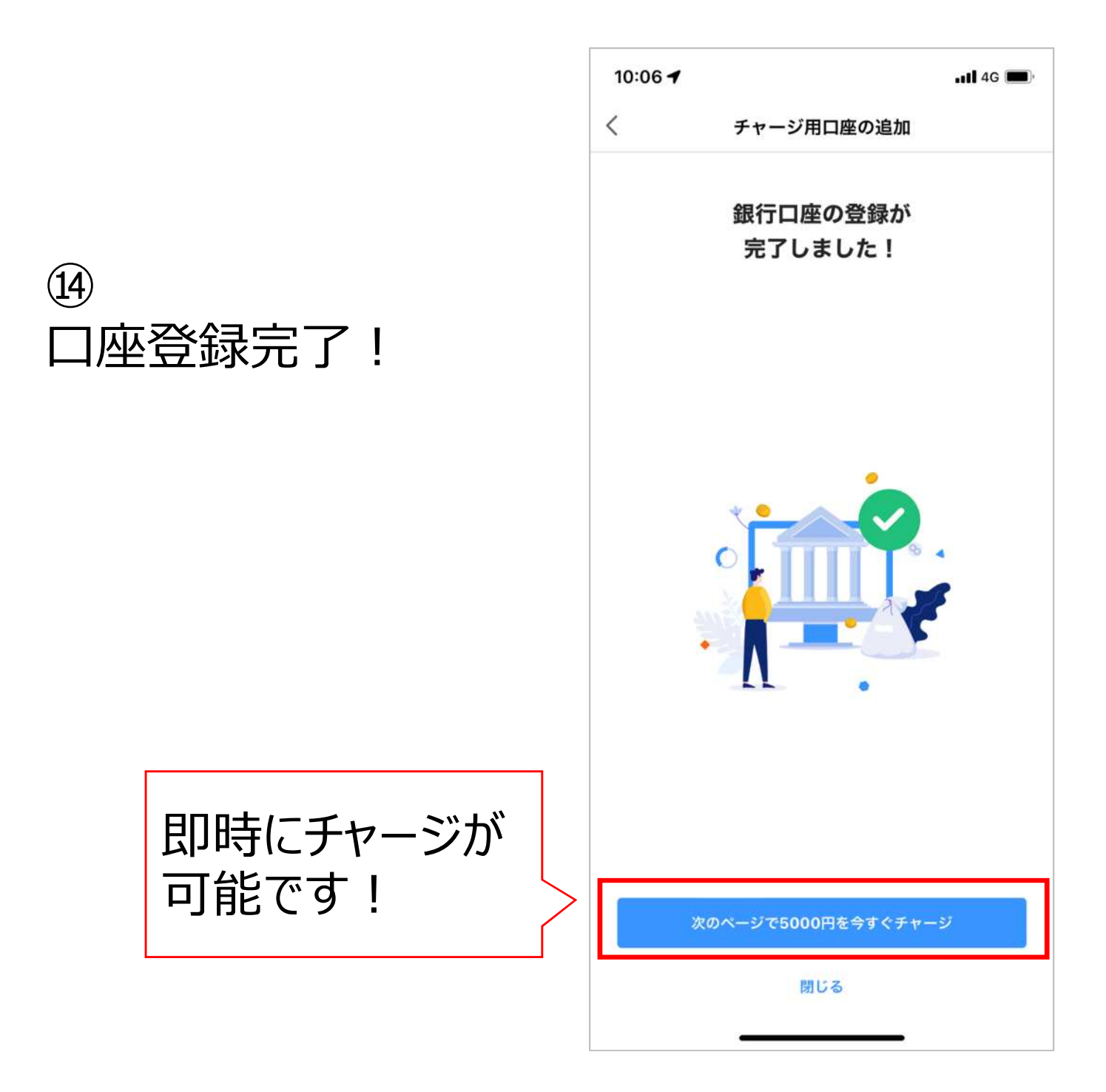

※他の口座を追加登録したい場合は、口座毎に同じ 登録操作を実施ください。